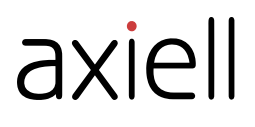

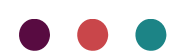

## axiell

Les informations contenues dans ce document pourront être modifiées sans préavis et ne sauraient en aucune manière engager MOBYDOC.

Aucune partie de ce document ne peut être reproduite ou transmise, pour d'autres buts que l'usage personnel de l'acheteur, sans la permission expresse et écrite de MOBYDOC.

© Copyright 2019 - MOBYDOC. Tous droits réservés.

Mobytext est une marque déposée de Mobydoc.

Tous les noms de produits ou autres marques cités dans ce document sont des marques déposées par leur propriétaire respectif.

Révisions du document :

| Création version                                            | V1 | Juillet 2019  | EP |
|-------------------------------------------------------------|----|---------------|----|
| Mise à jour de la procédure en cas de fichier au format txt | V2 | Décembre 2019 | EP |

### **MOBYDOC**

25, rue Roquelaine 31000 Toulouse - France

> Tél. : 05.62.73.39.73 Fax : 05.62.73.39.79

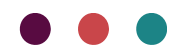

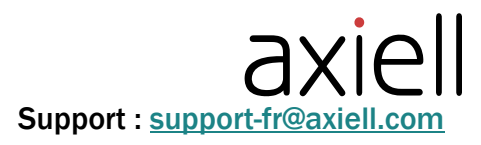

### Table des Matières

| Révisions du document :                 | 1 |
|-----------------------------------------|---|
| Principes et définitions                | 3 |
| Préreguis nécessaires avant utilisation | 3 |
| Importer un fichier au format UNIMARC   | 3 |
| Résultat de l'import                    | 6 |

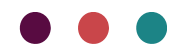

# axiell

## L'import UNIMARC

### **Principes et définitions**

L'import UNIMARC permet d'importer des notices au format UNIMARC dans le fichier **Notice Bibliographique** des logiciels Micromusée, SNbase et Mobytext.

Le format UNIMARC est destiné à l'échange international de données bibliographiques sous forme électronique entre les centres bibliographiques nationaux.

Il traite de monographies, publications en série, documents graphiques, documents sonores, de diapositives, de films et vidéos, de représentations graphiques, de documents numériques...

Références non exhaustives de sites qui proposent des notices à exporter au format UNIMARC :

- <u>https://www.bnf.fr/fr</u>
- http://www.moccam-en-ligne.fr/

#### Prérequis nécessaires avant utilisation

Une bonne connaissance de la base de données est indispensable, afin de faciliter les éventuelles modifications (fusion, modification par lot, création et modification des relations sémantiques) de la base après l'import.

Être administrateur de la base de données : seul l'utilisateur « admin » a accès à cette fonctionnalité.

### Importer un fichier au format UNIMARC

Cliquer dans l'onglet Import/export, sur l'icône Importer (Import UNIMARC).

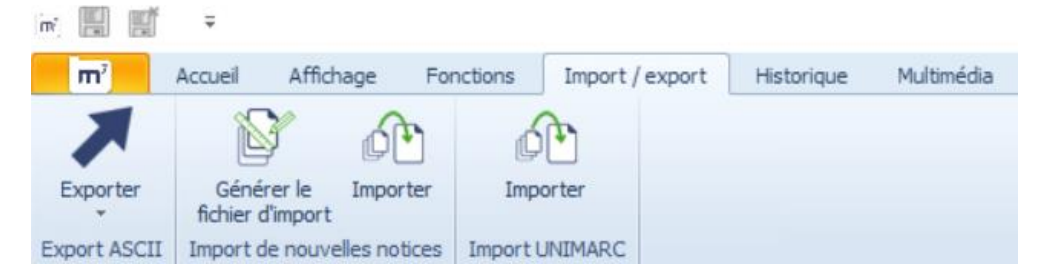

La fenêtre de l'explorateur s'ouvre :

Seuls les fichiers avec l'extension « .uni » peuvent être importés.

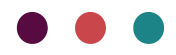

## axiell

| m') Ouvrir                                                                                                    |                                                                  | ×                                                              |
|----------------------------------------------------------------------------------------------------|------------------------------------------------------------------|----------------------------------------------------------------|
| ← → ~ ↑ 🔜 > Ce PC > Bureau > Mobytext                                                                                                    | v ひ Recherch                                                     | er dans : Mobytext 🛛 🔎                                         |
| Organiser 🔻 Nouveau dossier                                                                                                    |                                                                  | E= - II ?                                                      |
| <ul> <li>Accès rapide</li> <li>Bureau</li> <li>Téléchargements</li> <li>Documents</li> <li>Images</li> <li>CNC</li> <li>Elodie</li> <li>Perso</li> <li>perso</li> <li>faxiell Group AB</li> <li>Site de communication - Documents</li> <li>Creative Cloud Files</li> <li>OneDrive - Axiell Group AB</li> <li>Notebooks</li> <li>OneDrive - Personal</li> <li>Documents</li> <li>Documents</li> </ul> | Nom<br>6888_bib_160506_P1085_0_20190522.Uni<br>export5714606.uni | Modifié le Tyl<br>22/05/2019 16:11 Fic<br>24/05/2019 16:20 Fic |
| Faunris nartanés<br>Nom du fichier : export5714606.uni                                                                                                    | ✓ <                                                              | ><br>: v                                                       |
|                                                                                                    | Ouv                                                              | rir Annuler                                                    |

Récupérer le fichier .uni contenant les données compressées puis cliquer sur Ouvrir.

**NB** : Si le fichier a une extension autre que «.uni » comme par exemple l'extension « .txt. » vous devez faire la procédure suivante : ouvrir le fichier et l'enregistrer sous...

| 6888_bib_143512_P1085_0_20191213                                                                                                    | .Unimarc_2709 - Bloc-notes                                                                                                    |                                                                                                    |                                                     |                                                                                            | -                            |                                                   | $\times$                             |
|----------------------------------------------------------------------------------------------------|----------------------------------------------------------------------------------------------------|----------------------------------------------------------------------------------------------------|-----------------------------------------------------|--------------------------------------------------------------------------------------------|------------------------------|---------------------------------------------------|--------------------------------------|
| Fichier Edition Format Affichage Ai                                                                                                    | de                                                                                                    |                                                                                                    |                                                     |                                                                                            |                              |                                                   |                                      |
| Nouveau         Ctrl+N           Nouvelle fenêtre         Ctrl+Maj+N           Ouvrir         Ctrl+O           Enregistrer         Ctrl+C           Enregistrer         Ctrl+Ni+S | 2210000003004700021039001900068100004100<br>74801007000869930002700939FRBNF3557491500<br>1000000300470002101000140006802000170008<br>il gÅenÅeral4070 0aFkbFk-751131015c19941<br>ionbRessource ÅelectroniquefOffice de l'e | 087101000800128103<br>00001http://catal<br>202100200009903900<br>010gAFNORhFRBNF353<br>au RÂeunion 0aN° 3 | 2000700<br>ogue.bi<br>019001:<br>7146640<br>1 (5 ma | 013610600060014<br>nf.fr/ark:/1214<br>191000041001381<br>00000032intermr<br>ars 2012) a[Sa | 3110<br>8/cb<br>0100<br>c 50 | 016001<br>3557491<br>0800179<br>R-7511<br>Denis]b | .49: ^<br>.5v<br>10:<br>.31(<br>.31( |
| Mice on page                                                                                                    |                                                                                                    |                                                                                                    |                                                     |                                                                                            |                              |                                                   |                                      |
| Imprimer Ctrl+P                                                                                                    |                                                                                                    |                                                                                                    |                                                     |                                                                                            |                              |                                                   |                                      |
| Quitter                                                                                                    |                                                                                                    |                                                                                                    |                                                     |                                                                                            |                              |                                                   |                                      |
|                                                                                                    | -                                                                                                    |                                                                                                    |                                                     |                                                                                            |                              |                                                   |                                      |
|                                                                                                    |                                                                                                    |                                                                                                    |                                                     |                                                                                            |                              |                                                   |                                      |
|                                                                                                    |                                                                                                    |                                                                                                    |                                                     |                                                                                            |                              |                                                   |                                      |
|                                                                                                    |                                                                                                    |                                                                                                    |                                                     |                                                                                            |                              |                                                   |                                      |
|                                                                                                    |                                                                                                    |                                                                                                    |                                                     |                                                                                            |                              |                                                   |                                      |
|                                                                                                    |                                                                                                    |                                                                                                    |                                                     |                                                                                            |                              |                                                   |                                      |
|                                                                                                    |                                                                                                    |                                                                                                    |                                                     |                                                                                            |                              |                                                   |                                      |
|                                                                                                    |                                                                                                    |                                                                                                    |                                                     |                                                                                            |                              |                                                   |                                      |
|                                                                                                    |                                                                                                    |                                                                                                    |                                                     |                                                                                            |                              |                                                   |                                      |
|                                                                                                    |                                                                                                    |                                                                                                    |                                                     |                                                                                            |                              |                                                   |                                      |
| <                                                                                                    |                                                                                                    |                                                                                                    |                                                     |                                                                                            |                              |                                                   | >                                    |
|                                                                                                    |                                                                                                    | Ln 1, Col 1                                                                                               | 100%                                                | Windows (CRLF)                                                                             | ANS                          | I                                                 |                                      |

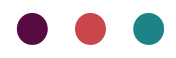

|                                                                                     |                           |     |               | ах           | iel    |
|-------------------------------------------------------------------------------------|---------------------------|-----|---------------|--------------|--------|
|                                                                                     |                           |     |               |              | ^      |
| $\leftarrow \rightarrow \checkmark \uparrow \blacksquare \diamond$ Ce PC $\diamond$ | Bureau                    | ~ Ū | Rechercher da | ans : Bureau | Ą      |
| Organiser   Nouveau dossier                                                         |                           |     |               | • <b>•</b>   | ?      |
| Pellicule                                                                           |                           |     | ^             | Nom          | ^      |
| 🙀 Axiell Group AB                                                                   |                           |     |               | 📄 6888_bi    | b_1435 |
| 📜 Site de communication - Do                                                        | ocuments                  |     | - 1           | 🤍 6888_bi    | b_1435 |
| Creative Cloud Files                                                                |                           |     |               | 3            |        |
|                                                                                     |                           |     |               | <b>1</b>     |        |
| 🔷 OneDrive - Axiell Group AB                                                        |                           |     |               | 2            |        |
| Notebooks                                                                           |                           |     |               | 0265_00      | )1     |
| OneDrive - Personal                                                                 |                           |     |               | Votre co     | omman  |
| Chebrive - Personal                                                                 |                           |     |               | import i     | mages  |
| 🧢 Ce PC                                                                             |                           |     |               | Mobydo       | ocImpc |
| 📃 Bureau                                                                            |                           |     | ~             |              | >      |
| Nom du fichier : 6888_bib_14                                                        | 3512_P1085_0_20191213.Uni |     |               |              | ~      |
| Type : Tous les fichie                                                              | ers                       |     |               |              | $\sim$ |
|                                                                                     |                           |     |               |              |        |
| <ul> <li>Masquer les dossiers</li> </ul>                                            | Encodage : ANSI           | ~   | Enregistrer   | Annul        | ler    |

Dans Nom du fichier renommer l'extension en « .uni » et choisir « Tous les fichiers » dans Type.

Une fenêtre Import UNIMARC s'ouvre. Cliquer sur « Démarrer ».

| Import UNIMARC                                                                  |  |
|---------------------------------------------------------------------------------|--|
| export5714606.uni                                                               |  |
| Démarrer                                                                        |  |
| m Import UNIMARC (Ne répond pas)                                                |  |
| Import UNIMARC<br>C:\Users\elodie.payrot\Desktop\Mobytext\expor<br>t5714606.uni |  |
| 6 %                                                                             |  |
| Annuler                                                                         |  |

Une jauge indique la progression du traitement. Le bouton Annuler permet d'interrompre à tout moment l'import des données.

Remarque : plus le volume de données à importer est important, plus la phase d'import prendra du temps.

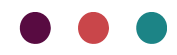

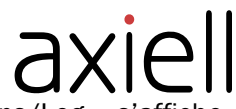

Une fois le traitement terminé, une fenêtre « Compte rendu des opérations/Log » s'affiche indiquant le résultat de l'import.

| omp | te rendu des opérations / Log                     |        |                    |                  |                                       |  |
|-----|---------------------------------------------------|--------|--------------------|------------------|---------------------------------------|--|
| Г   | Objet                                             | Statut |                    | Description      |                                       |  |
| •   | 232813396 Alexander the Great                     | Créée  |                    | Créée            | A.                                    |  |
|     | 23563154X Rembrandt graveur                       | Créée  |                    | Créée            |                                       |  |
|     | 231579543 Otto Dix                                | Créée  |                    | Créée            |                                       |  |
|     | 234889594 A companion to seals in the Middle Ages | Créée  |                    | Créée            |                                       |  |
|     | 234024119 Joseph Wagner                           | Créée  |                    | Créée            |                                       |  |
|     | 23251657X Hokusai                                 | Créée  |                    | Créée            |                                       |  |
|     | 233017275 Le monnayage de la péninsule indochinoi | Créée  |                    | Créée            |                                       |  |
|     | 233802541 Dessins du XIXe siède                   | Créée  |                    | Créée            |                                       |  |
|     | FRBNF409025540000006 Galerie numismatique         | Créée  |                    | Créée            |                                       |  |
|     | 232955336 Rembrandt                               | Créée  |                    | Créée            |                                       |  |
| Г   | 23163031X Pieter Bruegel                          | Créée  |                    | Créée            |                                       |  |
|     | FRBNF34223270000002 Numismatique romaine : e      | Créée  |                    | Créée            | · · · · · · · · · · · · · · · · · · · |  |
|     | Détails                                           |        | Statistiques       |                  |                                       |  |
|     | 232813396 Alexander the Great                     |        | Notices à traiter  |                  | 35                                    |  |
|     | Créée                                             |        | Notices modifiées  |                  | 0                                     |  |
|     |                                                   |        | Erreurs            |                  | 0                                     |  |
|     |                                                   |        | Notices non concer | nées             | 0                                     |  |
|     |                                                   |        |                    | Notices traitées | 35                                    |  |
|     |                                                   | -      |                    |                  |                                       |  |
|     |                                                   |        |                    | Format texte Pa  | nier Fermer                           |  |

### Résultat de l'import

Les données au format UNIMARC ont été importées dans le fichier **Notice bibliographique** après une conversion automatique des données.

Les notices UNIMARC sont récupérées dans la base destinataire Micromusée/Mobytext/SNBASE.

NB : pour la base Mobytext, les données n'ayant pas trouvé de correspondance entre les champs du fichier Notice bibliographique et les champs UNIMARC sont récupérées dans le champ « **Notes** » de la zone **Catalogage**.

La date de création dans la zone « Informations systèmes » correspond à celle de l'import.

Dans les fichiers liés, tous les termes qui renseignent les champs contrôlés des notices sont créés. Si le fichier de la base destinataire contient déjà des termes, l'application gère les doublons parfaits et fusionne uniquement les notices ayant exactement le même contenu.

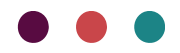